在籍番号:s11a100x 氏名:田中 環

## ワードの便利な使い方

## 1. 文字の設定や行間の設定

書式設定ツールバーで設定する方法以外に,**段落ダイアログボックス**でまとめて設定することで きます。特に,罫線など表の中に入っている場合に,罫線とくっつき過ぎないように,また,文字 を大きくする場合に行間を適当な幅に設定し直すことも可能です。**段落ダイアログボックス**は,メ ニューバーの「**書式-段落**」から選べます。

## 2. 文書編集

**コピー**, ペースト(貼付)にはメニューバーやツールバーからも可能ですが, Windows の標準 のキーボードショートカットが使えます。使ってみてください。

- **Ctrl**+|c| 選択している範囲をコピー(複製)
- Ctrl+x 選択している範囲を切り取り(移動)
- |Ctrl|+|v| クリップボードの内容の貼り付け
- **Ctrl**+z 操作を元に戻す
- |Ctrl|+|d| ファイルの削除
- 画像を挿入する方法(プリントスクリーンとペイント)

右上の例のように、パソコンのウィンドウの表示をそのまま画像にするには、プリントスクリーン(**PrtSc**)機能を利用します。**PrtSc**キーを押す事で現在の CRT 画面(液晶画面)全体を一気に 取り込めます。また、現在フォーカスが当たっているウィンドウ(アクティブウィンドウ)だけを クリップボードへコピーする場合には、**ALT**キーを同時に押せばよいです。画像の吐出し方は、ペ イントかフォトエディタを利用します。そして、適当なファイル名で保存してから、メニューバー の「**挿入**-ファイル」もしくは「**挿入**-図-ファイルから」から先ほどのファイルを選択すればよ いでしょう。挿入した図を拡大縮小する場合には、サイズ変更ハンドルを使って、ドラッグすれば よいでしょう。

- 1. オブジェクトの中心位置を動かさないようにするには、**Ctrl** キーを押しながらマウスを ドラッグします。
- 2. オブジェクトの縦横比(アスペクト比)を維持するには、Shift キーを押しながらマウス をドラッグします。
- 3. オブジェクトの中心位置と縦横比を変えないようにするには、Ctrl キーと Shift キーを 押しながらマウスをドラッグします。